### **TP-link EX220**

Přednastavený WiFi router EX220 užitím AgileConfigu. Cena je 1700 Kč včetně nastavení. Při stisknutí tlačítka reset na routeru ie defaultní nastavení změněno. Router Vám tak mohu spravovat vzdáleně a to i po resetu. V případě změny nastavení nebo znovunastavení po resetu mi voleite na tel: 773 528 598. Na router je záruka 2 roky a do této doby v případě záruční poruchy přijdu a vyměním Váš router za jiný, vy nic neřešíte. WiFi router není dodáván PilsFree z.s., jedná se o záležitost mezi správcem a uživatelem.

# Michal Homolka

Instalováno dne:

Nick: morce

#### Manuál k továrnímu nastavení domácího AP od TP-linku při změně defaultního nastavení užitím AgileConfig

Jestliže máte zařízení stále na síti PilsFree **Zavolejte** správci Morce (Michal

Homolka) 773 528 598 nebo napište na mail morce@pilsfree.net. Zařízení Vám nastaví vzdáleně během pár minut. Návod naleznete také na adrese: https://is.pilsfree.net/manual-AP/

- 1. Vypnout / zapnout nebo rebootnout zařízení (AP).
- 2. V příkazovém řádku v počítači "telnet 172.19.29.1" (toto je možné pouze do 10min od spuštění zařízení).
- 3. Jako heslo napiš "reset". Mělo by se zobrazit: You can reset to TP-Link Config now. Jestli se nezobrazí zkus to znovu od kroku 1.
- 4. Podrž resetovací tlačítko na AP 5s. Po naběhnutí je tam • defaultní nastavení od TP-linku.

#### Instalace Telnetu v OS Windows

- 1. v příkazovém řádku (spuštěném jako správce) zadej následující příkaz: pkgmgr /iu:"TelnetClient"
- restartui počítač •

## **TP-link EX220**

Přednastavený WiFi router EX220 užitím AgileConfigu. Cena je 1700 Kč včetně nastavení. Při stisknutí tlačítka reset na routeru ie defaultní nastavení změněno. Router Vám tak mohu spravovat vzdáleně a to i po resetu. V případě změny nastavení nebo znovunastavení po resetu mi voleite na tel: 773 528 598. Na router je záruka 2 roky a do této doby v případě záruční poruchy přijdu a vyměním Váš router za jiný, vy nic neřešíte. WiFi router není dodáván PilsFree z.s., jedná se o záležitost mezi správcem a uživatelem.

> Michal Homolka Nick: morce

Instalováno dne:

Manuál k továrnímu nastavení domácího AP od TP-linku při změně defaultního nastavení užitím AgileConfig

Jestliže máte zařízení stále na síti PilsFree **zavolejte** správci Morce (Michal

Homolka) 773 528 598 nebo napište na mail morce@pilsfree.net. Zařízení Vám nastaví vzdáleně během pár minut. Návod naleznete také na adrese: https://is.pilsfree.net/manual-AP/

- 1. Vypnout / zapnout nebo rebootnout zařízení (AP).
- 2. V příkazovém řádku v počítači "telnet 172.19.29.1" (toto je • možné pouze do 10min od spuštění zařízení).
- 3. Jako heslo napiš "reset". Mělo by se zobrazit: You can reset to TP-Link Config now. Jestli se nezobrazí zkus to znovu od kroku 1.
- 4. Podrž resetovací tlačítko na AP 5s. Po naběhnutí je tam • defaultní nastavení od TP-linku.

#### Instalace Telnetu v OS Windows

- 1. v příkazovém řádku (spuštěném jako správce) zadej následující příkaz: pkgmgr /iu:"TelnetClient"
- 2. restartuj počítač